## **Use the Help Menu**

Go to the **Help** menu to access information that will make using Aspen easier and more efficient. When you have a question about how to do something in the system, come to this menu first:

| Pages                                               | Classes Pl                            | anner       | Quest                    | Stude | nt T                     | īools      |  |           |
|-----------------------------------------------------|---------------------------------------|-------------|--------------------------|-------|--------------------------|------------|--|-----------|
| Options                                             | Reports                               | Help        |                          |       |                          |            |  |           |
|                                                     |                                       | On          | line Help                | du    |                          |            |  |           |
| Class List :: 2013-2014 - O Release Notes V M & Lab |                                       |             |                          |       |                          |            |  |           |
|                                                     |                                       |             | User Guides 🕨            |       |                          |            |  |           |
|                                                     |                                       | Qu          | Quick Reference Guides 🕨 |       |                          |            |  |           |
| Details                                             | Fill in the fields                    | s below Vic | Videos                   |       | a student to this class. |            |  |           |
|                                                     | ID                                    | Re          | Report a Problem         |       |                          | First Name |  | Last Name |
| Roster                                              |                                       | Ab          | About Aspen              |       |                          |            |  |           |
| Details                                             | · · · · · · · · · · · · · · · · · · · |             |                          |       |                          |            |  |           |

The Help menu contains the following options:

- Online Help: Click to view an online help system with instructions on how the system is set up and ways to perform common tasks. A table of contents, index, and search feature make it easy to find the information you need.
- Release Notes: Click to view a list of major changes and new features that have been added to the system in recent releases.
- User Guides: Click to open a PDF version of all of the Aspen user guides. Refer to and print these as needed. They are updated with each release.
- Quick Reference Cards: Click to access sheets on guided steps or summaries of the most common tasks used. They provide a good refresher after attending a training or a quick way to look up a frequently used feature or process.
- Videos: Click to access training videos, lesson plans, and quick reference guides to help you learn Aspen and train others.
- **Report a Problem:** If your district uses the feature and you have appropriate privileges, the **Report a Problem** option appears. Click toreport a problem to your district's IT department.
- About Aspen: Click to view which version of the system you are currently using.

## **Recover Your Password**

If you forget your password and automatic password recovery has been set up on your system, you can retrieve it from the Log On page.

## To recover your password:

- 1. On the Log On page, click I forgot my password. The Password Reset dialog box appears.
- 2. Enter your Login ID and Primary email address.
- 3. Click **Continue.** The Password Reset dialog box expands to include the security question you chose when setting up password recovery.

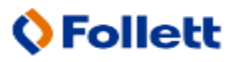

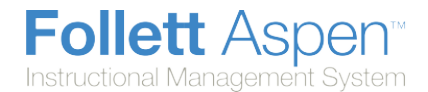

4. Type the response, and click **Submit.** If the answer is correct, Aspen sends a message containing your password to your primary email address.

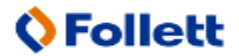